### HOWTO get Scrumdo installed and running in 30 simple steps

- 1. Download an install Oracle VirtualBox https://www.virtualbox.org/
- Download Ubuntu Server <u>http://releases.ubuntu.com/10.04/</u> I am using 10.04 because I want python 2.6 installed, later versions of ubuntu use newer versions of python.
- 3. Install Ubuntu on VirtualBox, use the standard prompts on installing ensure that the most basic installation options are selected, we will install what is needed later.

| [!] Software selection                                                                                                    |
|----------------------------------------------------------------------------------------------------|
| At the moment, only the core of the system is installed. To tune the<br>system to your needs, you can choose to install one or more of the<br>following predefined collections of software.                                                                                            |
| Linoose software to Install:<br>[] DNS server<br>[] LAMP server<br>[] Mail server<br>[] OpenSSH server<br>[] PostgreSQL database<br>[] Print server<br>[] Samba file server<br>[] Samba file server<br>[] Tomcat Java server<br>[] Virtual Machine host<br>[] Manual package selection |
| <continue></continue>                                                                                                    |
| Tab> moves; <space> selects; <enter> activates buttons</enter></space>                                                                                                    |

4. Once installed switch user to root and begin the installation. (On my installation I created a user called scrumdo with password scrumdo). For root I set the pwd to scrumdo

| Io run a command as administrator (user "root |  |  |  |  |
|-----------------------------------------------|--|--|--|--|
| See "man sudo_root" for details.              |  |  |  |  |
|                                               |  |  |  |  |
| scrumdo@sdua8:~\$ sudo passwd                 |  |  |  |  |
| [sudo] password for scrumdo:                  |  |  |  |  |
| Enter new UNIX password:                      |  |  |  |  |
| Retype new UNIX password:                     |  |  |  |  |
| passwd: password updated successfully         |  |  |  |  |
| scrumdo@sdua8:~\$                             |  |  |  |  |

5. Make the installation easier by installing an ssh server, this allows you to access the server using your favorite terminal, (I use putty). *apt-get install openssh-server* 

6. Setup port forwarding within VirtualBox so that port 22 and port 8000 route to the VM

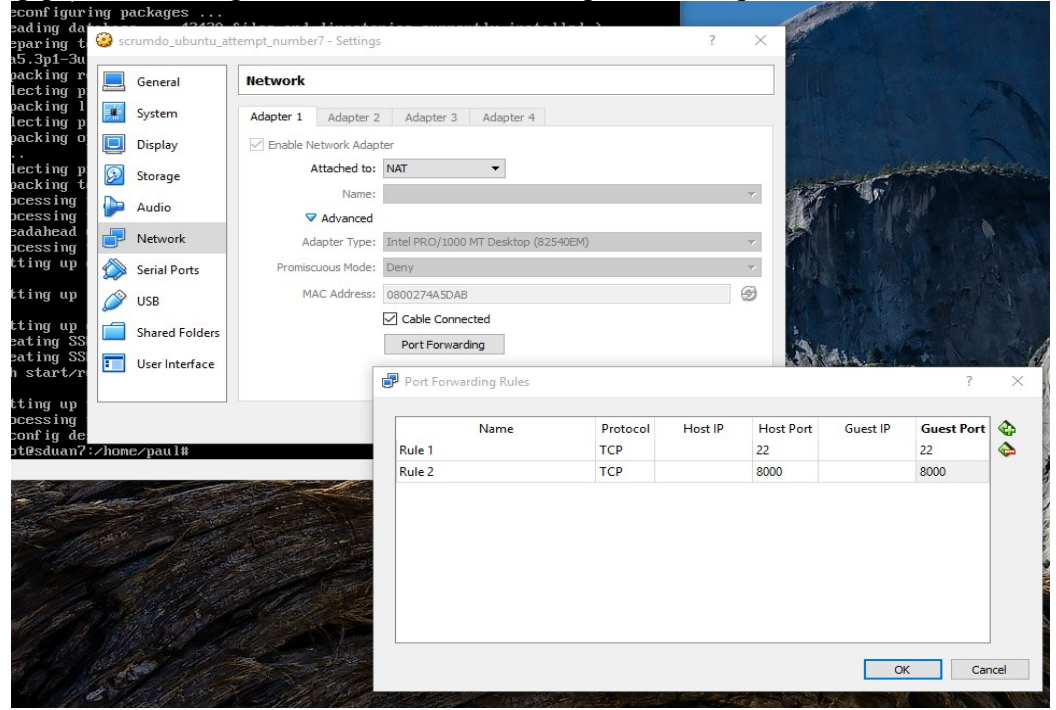

- 7. Now we have the OS installation complete and can start installing the application.
- 8. AS ROOT (do this for all actions). Create a directory for the installation. *mkdir /scrumdo cd /scrumdo/*
- 9. Check the version of python currently installed, make sure you see v2.6

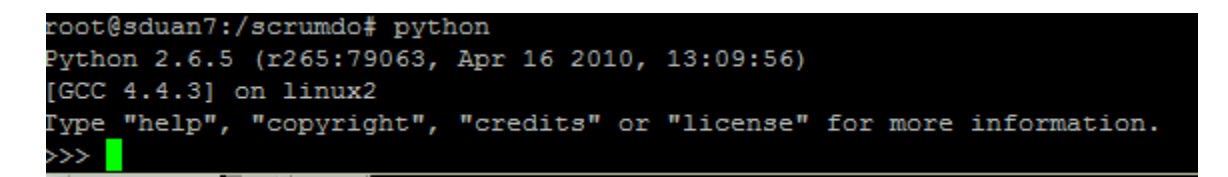

10. Check the jdango is not yet installed

```
Python 2.6.5 (r265:79063, Apr 16 2010, 13:09:56)
[GCC 4.4.3] on linux2
Type "help", "copyright", "credits" or "license" for mor
>>> import django
Traceback (most recent call last):
   File "<stdin>", line 1, in <module>
ImportError: No module named django
>>> exit()
root@sduan7:/scrumdo#
```

11. Install mysql (This takes a little time, version 5.x should be installed) *apt-get install mysql-server apt-get install python-mysqldb* 

12. Verify the version of mysql after installation and verify that mysql is showing as installed. Setting up libdbd-mysql-perl (4.012-lubuntul) ... Setting up mysql-client-core-5.1 (5.1.73-0ubuntu0.10.04.1) ...

Setting up mysql-client-5.1 (5.1.73-Oubuntu0.10.04.1) ... Setting up mysql-server-core-5.1 (5.1.73-Oubuntu0.10.04.1) ... Setting up mysql-server-5.1 (5.1.73-Oubuntu0.10.04.1) ... mysql start/running, process 1975 Setting up libhtml-template-perl (2.9-1) ... Setting up mysql-server (5.1.73-Oubuntu0.10.04.1) ... Processing triggers for libc-bin ... ldconfig deferred processing now taking place root@sduan7:/scrumdo# mysqladmin mysqladmin Ver 8.42 Distrib 5.1.73, for debian-linux-gnu on i486 Copyright (c) 2000, 2013, Oracle and/or its affiliates. All rights reserved.
Oracle is a registered trademark of Oracle Corporation and/or its affiliates. Other names may be trademarks of their respective owners.

13. Install build essentials, follow the default prompts ensuring no errors during installation (This is one line even though it wraps around here.

apt-get install -y make build-essential libssl-dev zlib1g-dev libbz2-dev libreadline-dev libsqlite3-dev wget curl llvm libncurses5-dev

- 14. Install python development tools, again check for installation errors *apt-get install python-dev*
- 15. Install python pip

apt-get install python-pip

16. Install git

apt-get install git-core

17. Change to the scrumdo directory and get the scrumdo installation files (This takes time) *cd /scrumdo/* 

git clone https://github.com/ScrumDoLLC/ScrumDo.git root@sduan7:/scrumdo# cd /scrumdo/ root@sduan7:/scrumdo# git clone https://github.com/ScrumDoLLC/ScrumDo.git Initialized empty Git repository in /scrumdo/ScrumDo/.git/ remote: Counting objects: 9988, done. remote: Total 9988 (delta 0), reused 0 (delta 0), pack-reused 9988 Receiving objects: 100% (9988/9988), 42.33 MiB | 2.64 MiB/s, done. Resolving deltas: 100% (7034/7034), done. root@sduan7:/scrumdo#

- 18. Commence the installation, be careful to follow and verify each step (errors in installation must be troubleshooted and resolved, warnings are OK errors must be fixed) cd /scrumdo/ScrumDo/Pinax-0.7.3-bundle/ (Screen shots of my log file during installation – not everything shown here...)
- 19. Change the pinax-boot file to point to django 1.1 rather than 1.0.4

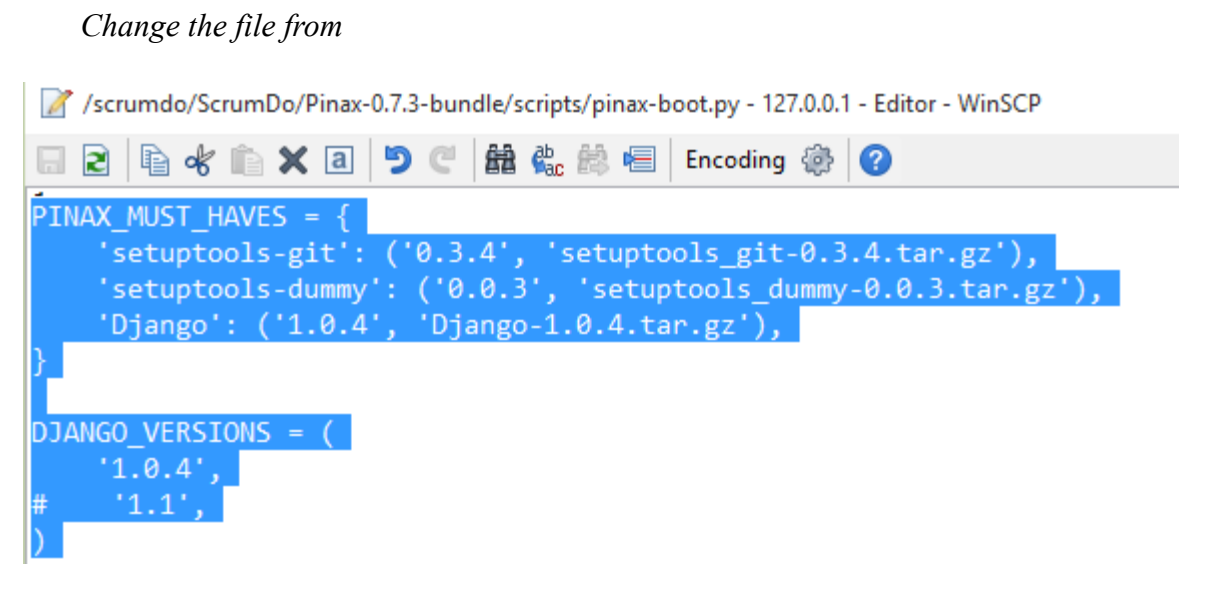

To the following, in order to force the installer to use django v1.1 rather than django 1.0.4

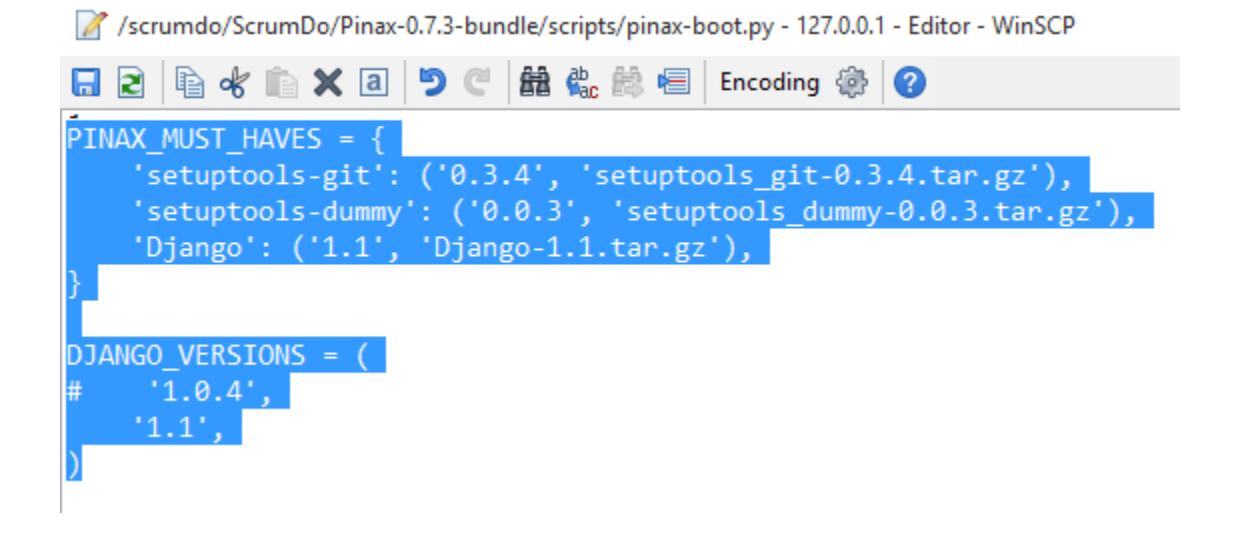

*Copy the file Django-1.1.tar.gz from <u>http://pypi.pinaxproject.com/Django-1.1.tar.gz</u> to the <i>directory /scrumdo/ScrumDo/Pinax-0.7.3-bundle/requirements/base* 

| /scrumdo/ScrumDo/Pinax-0.7.3-bundle/requirements/base |           |  |
|-------------------------------------------------------|-----------|--|
| Name Ext                                              | Size      |  |
| <b>t</b>                                              |           |  |
| 🔁 Django-1.0.4.tar.gz                                 | 4,970 KiB |  |
| 📜 Django-1.1.tar.gz                                   | 5,478 KiB |  |
| 🚞 pip-0.7.1.tar.gz                                    | 82,468 B  |  |
| setuptools_dummy-0.0.3.tar.gz                         | 41,107 B  |  |
| setuptools_git-0.3.4.tar.gz                           | 3,584 B   |  |
|                                                       |           |  |
|                                                       |           |  |
|                                                       |           |  |

#### 20. Commence the pinax installation using the following commands cd /scrumdo/ScrumDo/Pinax-0.7.3-bundle/ python scripts/pinax-boot.py ../pinax-env

*The installation log starts....* 

...after sometime if everything runs OK then it will complete with the following notification tter python-yadis pytz simplejson sori template-utils textile vobject ybrowserau th Please activate the newly created virtualenv by running:

source ../pinax-env/bin/activate Pinax environment created successfully. root@sdua8:/scrumdo/ScrumDo/Pinax-0.7.3-bundle#

21. Now activate the installation of PINAX cd /scrumdo/ScrumDo/pinax-env/ source bin/activate

root@sduan7:/scrumdo/ScrumDo/Pinax-0.7.3-bundle# cd /scrumdo/ScrumDo/pinax-env/ root@sduan7:/scrumdo/ScrumDo/pinax-env# source bin/activate (pinax-env)root@sduan7:/scrumdo/ScrumDo/pinax-env# 22. Running the commands below shows BOTH python and djando are now installed

```
root@sdua8:/scrumdo/ScrumDo/Pinax-0.7.3-bundle# cd /scrumdo/ScrumDo/pinax-env/
root@sdua8:/scrumdo/ScrumDo/pinax-env# source bin/activate
(pinax-env)root@sdua8:/scrumdo/ScrumDo/pinax-env# python
Python 2.6.5 (r265:79063, Feb 27 2014, 19:44:14)
[GCC 4.4.3] on linux2
Type "help", "copyright", "credits" or "license" for more information.
>>> import django
>>> django.VERSION
(1, 1, 0, 'final', 0)
>>> exit()
(pinax-env)root@sdua8:/scrumdo/ScrumDo/pinax-env#
```

23. Install scrumdo pre-reqs

*cd /scrumdo/ScrumDo/ pip install -r requirements.txt* 

| in distribution                                                                  |
|----------------------------------------------------------------------------------|
| warning: no previously-included files matching '*.so' found anywhere in dist     |
| ribution                                                                         |
| warning: no previously-included files matching '*.pyd' found anywhere in dis     |
| tribution                                                                        |
| Successfully installed boto csp-eventlet django-haystack django-ses django-stora |
| ges django-tastypie eventlet greenlet hookbox importlib markdown paste pil pysol |
| r pystache python-dateutil python-mimeparse requests rtjp-eventlet six static su |
| ds Werkzeug                                                                      |
| (pinax-env)root@sdua8:/scrumdo/ScrumDo#                                          |

IFF the pre-reqs installed correctly then the process should complete without error. Warnings are visible however the installation runs ok. 24. Copy the file /scrumdo/ScrumDo/scrumdo-web/settings.py to /scrumdo/ScrumDo/scrumdo-web/local settings.py and make the changes below from:

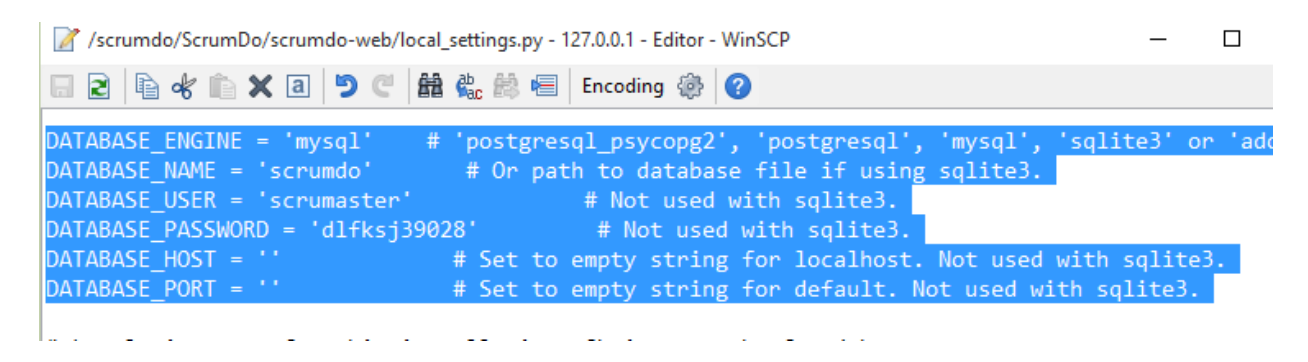

Change settings to point to sqlite database as this makes it easier for the installation:

| 🧭 /scrumdo/ScrumDo/scrumdo-web/local_settings.py - 127.0.0.1 - Editor - WinSCP — |                                                                 |          |
|----------------------------------------------------------------------------------|-----------------------------------------------------------------|----------|
| 🖬 2 🖻 🐇 🛍 🗙 a 🔊 C 🕌                                                              | 😫 🍓 📾 🛛 Encoding 🏟 🥝                                            |          |
|                                                                                  |                                                                 |          |
| DATABASE_ENGINE = 'sqlite3'                                                      | <pre># 'postgresql_psycopg2', 'postgresql', 'mysql', 'sql</pre> | ite3' or |
| DATABASE_NAME = 'scrumdo'                                                        | <pre># Or path to database file if using sqlite3.</pre>         |          |
| DATABASE USER = ''                                                               | <pre># Not used with sqlite3.</pre>                             |          |
| DATABASE PASSWORD = ''                                                           | <pre># Not used with sqlite3.</pre>                             |          |
| DATABASE HOST = ''                                                               | # Set to empty string for localhost. Not used with s            | glite3.  |
| DATABASE PORT = ''                                                               | # Set to empty string for default. Not used with sal            | ite3.    |

25. Change directory to the scrumdo installation and perfom a syndb command to initialise the database:

cd /scrumdo/ScrumDo/scrumdo-web/ python manage.py syncdb

| (pinax-env)root@sdua8:/scrumdo/ScrumDo# cd /scrumdo/ScrumDo/scrumdo-web/    |
|-----------------------------------------------------------------------------|
| (pinax-env)root@sdua8:/scrumdo/ScrumDo/scrumdo-web# python manage.py syncdb |
| Creating table auth_permission                                              |
| Creating table auth_group                                                   |
| Creating table auth_user                                                    |
| Creating table auth_message                                                 |
| Creating table django_content_type                                          |
| Creating table django_session                                               |
| Creating table django_site                                                  |
| Creating table django_admin_log                                             |
| Creating table emailconfirmation emailaddress                               |

26. When prompted set the admin user and password (I used admin admin)

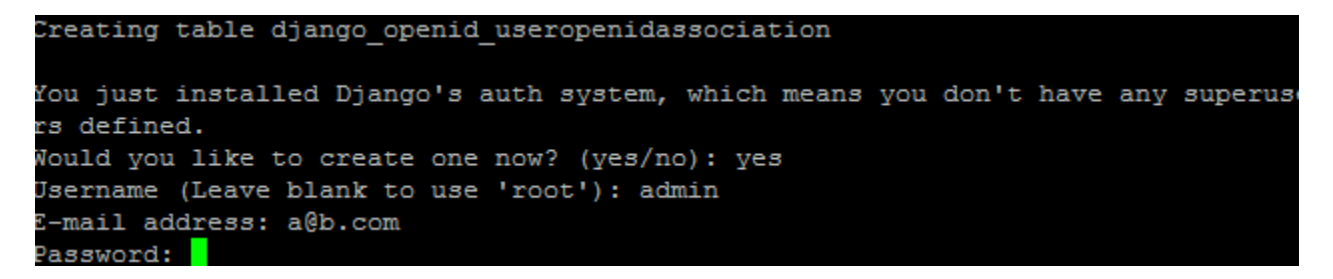

27. Once setup concludes all database tables and data should now exist

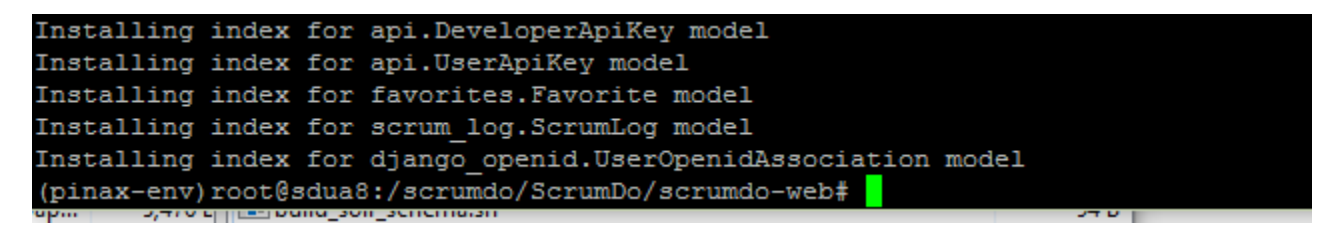

28. Update the file /scrumdo/ScrumDo/scrumdo-web/urls.py to add a missing url pattern for scrumdo to function.

- 29. Comment out the api entry in urls.py
  - 📝 /scrumdo/ScrumDo/scrumdo-web/urls.py 127.0.0.1 Editor WinSCP

```
🛗 🍰 🚔 🔚 🛛 Encoding 🎡
      🖻 💰 🗈
              🗙 a
                     5 6
8
                    -----
                                        113
                ,
   (r'^openid/(.*)', PinaxConsumer()),
   (r'^profiles/', include('basic_profiles.urls')),
   (r'^avatar/', include('avatar.urls')),
   (r'^comments/', include('threadedcomments.urls')),
   (r'^announcements/', include('announcements.urls')),
   (r'^tagging_utils/', include('tagging_utils.urls')),
   (r'^projects/', include('projects.urls')),
   (r'^activities/', include('activities.urls')),
   (r'^organization/', include('organizations.urls')),
   (r'^tutorial/', include('tutorial.urls')),
   (r'^admin/', include(admin.site.urls)),
   #(r'^api/', include('api.urls')),
   (r'^developer/', include('developer.urls')),
   (r'^favorites/', include('favorites.urls')),
   # (r'^search/'. include('havstack.urls')).
```

*30*. Start the scrumdo server

python manage.py runserver 0.0.0.0:8000

## 31. Login and access the server (User:admin PWD:admin)

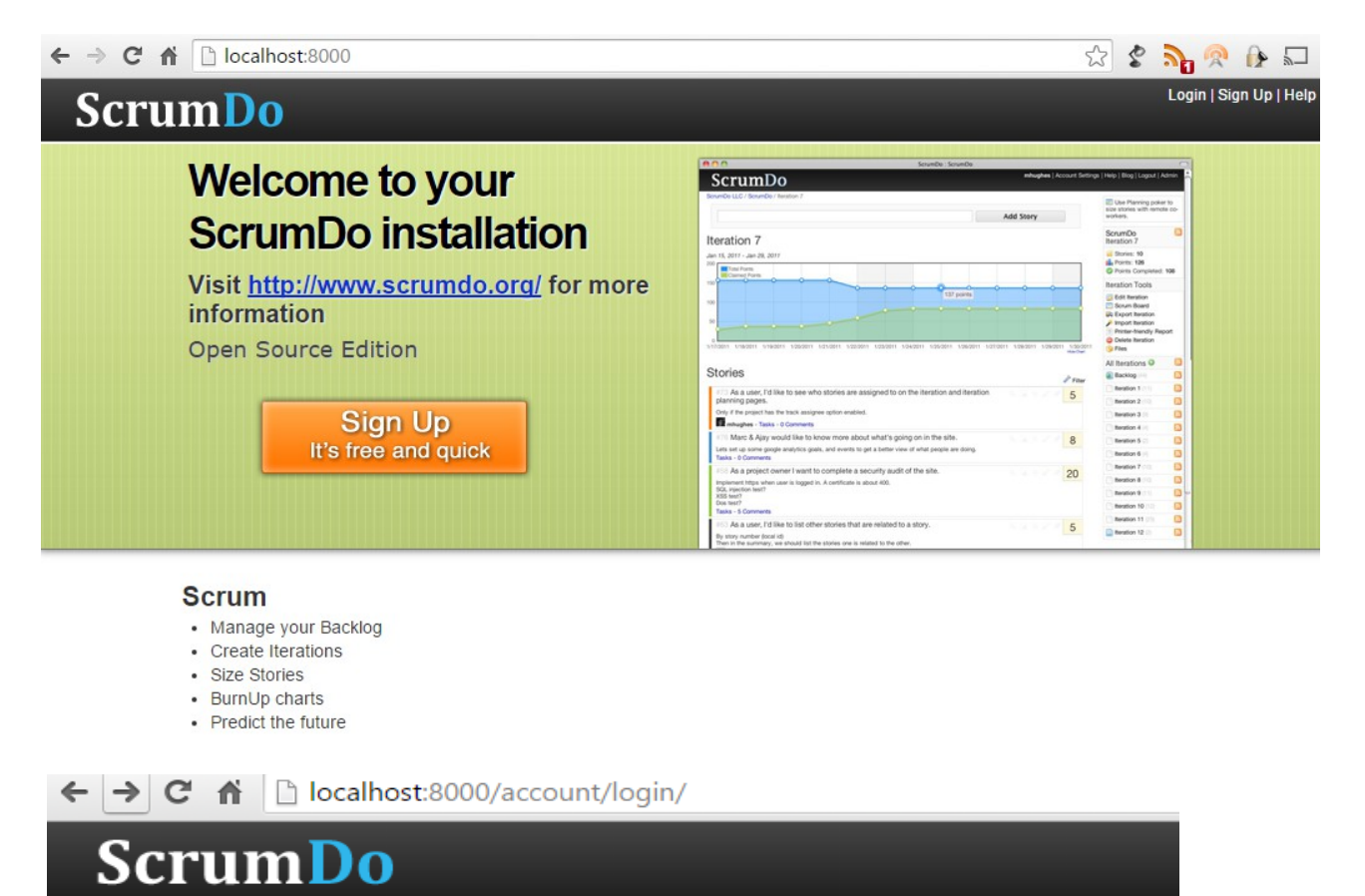

## Log In

Note: you are already logged in as admin.

| Forgot password?                 |                         |                                   |
|----------------------------------|-------------------------|-----------------------------------|
| Username*                        | admin                   |                                   |
| Password*                        | •••••                   |                                   |
| F ← → C 舱 Docalhost:8000         | _                       | 公<br>【<br>2                       |
| ScrumDo                          |                         | admin   Account Settings          |
| Successfully logged in as admin. |                         | <u>clear</u>                      |
|                                  | Create New Organization | Please pick your<br>organization. |

| ← → C ♠ □ localhost:8000/                         | projects/create/?org=1                                                                                       | 🔊 🕁 🔮            |
|---------------------------------------------------|----------------------------------------------------------------------------------------------------|------------------|
| <b>ScrumDo</b>                                    | admin   Acco                                                                                                 | unt Settings   H |
| Create Project                                    |                                                                                                    |                  |
| A <b>project</b> is a collection of user stories. |                                                                                                    |                  |
| Organization                                      | My Org       ▼         Which organization should this project be a part of?         Ocreate New Organization |                  |
| Name*                                             | My Project                                                                                                   |                  |
| Slug*                                             | myproj<br>a short version of the name consisting only of letters, numbers, underscores and hyphens.          |                  |
| Description*                                      | My first proj                                                                                                |                  |

| ← → C ☆ localhost:8000/organization/myorg/projects |          | S & S                         |        |                                  |
|----------------------------------------------------|----------|-------------------------------|--------|----------------------------------|
| ScrumDo                                            |          | admin   Account Settings   He |        |                                  |
| Organization C                                     | reated.  |                               |        | <u>clear</u> My Org              |
| My Org                                             |          | _                             |        | Slug: my<br>Creator:<br>Created: |
| DASHBOARD                                          | PROJECTS | TEAMS                         | EXPORT | Tools                            |
| New Project                                        | t        |                               |        | Other                            |

← → C f | Dcalhost:8000/organization/create/

# **ScrumDo Create Organization**

An organization is a grouping of projects and teams working on those projects.

Name\*

My Org

Slug\*

myorg

a short version of the name consisting only of letters, numbers, underscores and hyphens.

Create Organization

admin | Ac

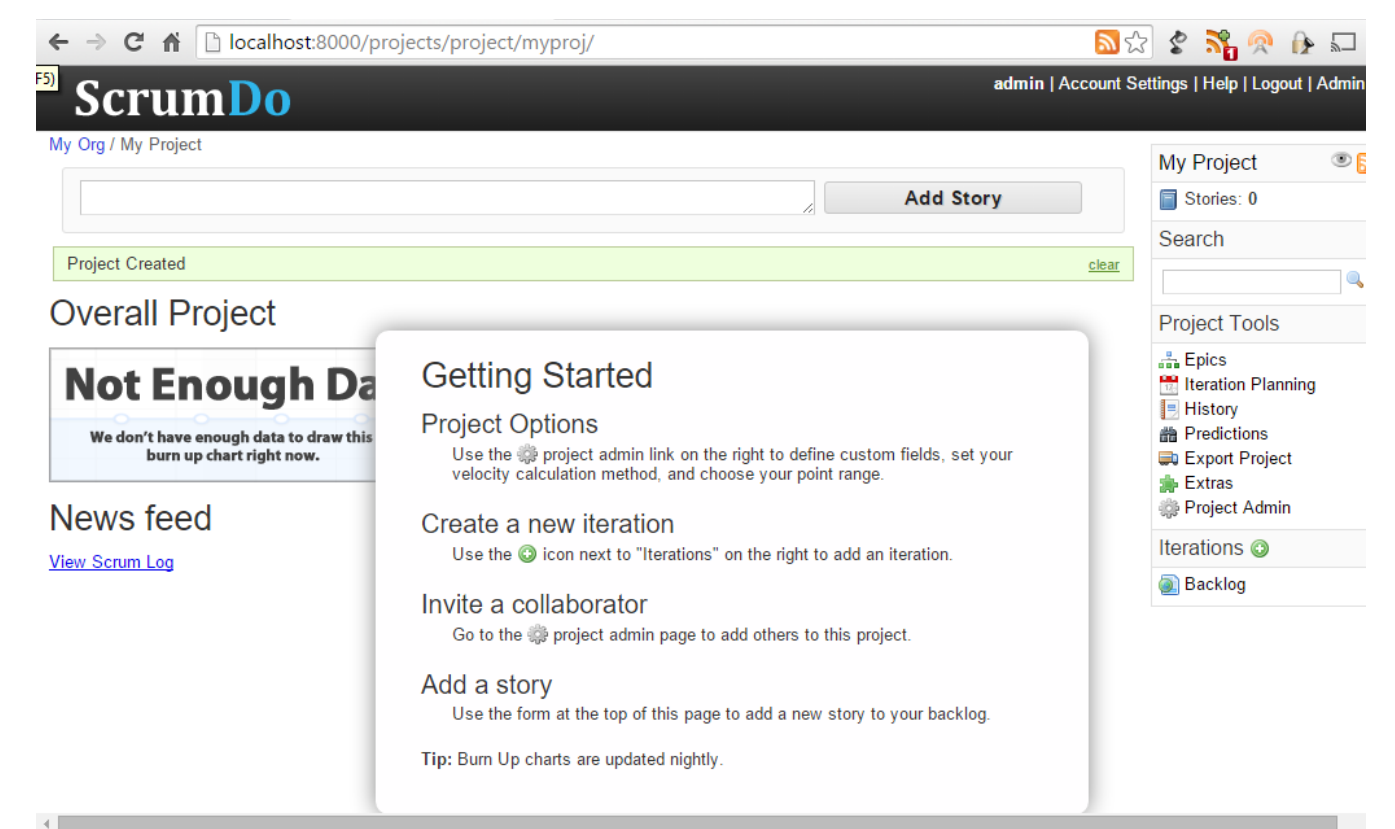